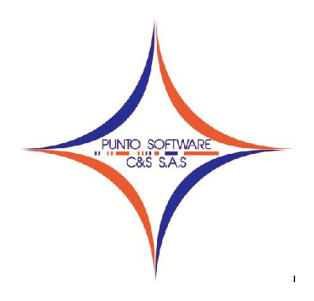

# PUNTO SOFTWARE C&S S.A.S.

Nit. 900.652.135-8

#### GUIA CONTABLE N. 012 CONFIGURACION INFORMACION EXOGENA AÑO 2013

Para la configuración de la información exógena se debe ingresar a la ventana del plan de cuentas en el año donde se van a configurar las cuentas (2013), seleccionamos la cuenta auxiliar dependiendo del formato que desee configurar, para el caso del formato 1001- Pagos Retenciones Practicadas, podemos seleccionar las cuentas auxiliares 236515, 236525, 236540 y todas las que hayan tenido movimiento, igualmente debemos seleccionar la mayor o auxiliares de la cuenta del pago, es decir, para nuestro ejercicio la 520503. Para el caso especifico de los gastos de personal, se deben configurar a nivel auxiliar debido a que no toda la mayor pertenece al mismo grupo como es el caso de la 5110 honorarios, que si se puede parametrizar a nivel mayor 5110.

Luego de seleccionar la cuenta, damos clic en la pestaña Exógena o presionamos la tecla F7 y diligenciamos los siguientes campos:

- ✓ Formato: de exógena en el que se agregará la cuenta, es decir, formato en que se generaría la información.
- ✓ Concepto: Grupo o clasificación de la cuenta en el que aparecerá la información en el reporte de información de exógena. Se debe dejar vacio para las cuentas de retención.
- ✓ Valor: se debe especificar el tipo de valor que aparecerá en el formato (CREDITO, DEBITO, SALDO FINAL, SALDO INICIAL).
- ✓ Información: Se debe seleccionar la columna donde aparecerá el valor en el archivo de la información exógena.

Finalmente después de seleccionar los datos anteriores se deben adicionar a la cuadricula con el botón de la flecha morada, y clic en el botón grabar o presionar la tecla (F9).

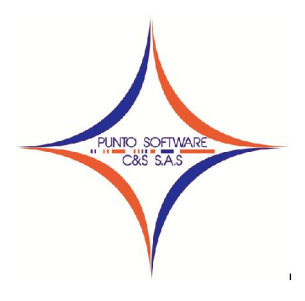

#### PUNTO SOFTWARE C&S S.A.S. Nit. 900.652.135-8

A continuación realizaremos un ejercicio para la configuración del formato 1001 – Pagos retenciones practicadas.

Es importante que tengan claro, cuales son las cuentas del pago, si tienen varias, deben configurarlas todas para que les salga bien el archivo de la información exógena.

Para nuestro ejercicio la cuenta de la retención es la 236515 y la cuenta del pago es la 5210, pero deben revisar bien sus pagos para determinar cuáles son las cuentas usadas por el cliente.

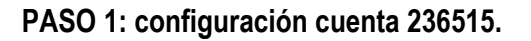

| Cuenta                                                                                                    |                                                                        |
|----------------------------------------------------------------------------------------------------|------------------------------------------------------------------------|
| Codigo Cuenta: 236515                                                                                                    | Plan de Cuentas Básico 🦉                                               |
| 22 PROVEEDORES                                                                                                    | General (F4) Depreciación (F5) Grupo (F6) Exógena (F7)                 |
| -2305 CUENTAS FOR PAGE<br>-2305 CUENTAS CORRIENTES COMERCIA<br>-2315 A COMPAÑIAS VINCULADAS<br>-2220 A CONTRATISTAS                                                                                                | Formato: 1001-Pagos Retenciones practicadas                            |
| 2335 COSTOS Y GASTOS POR PAGAR<br>2355 DEUDAS CON ACCIONISTAS O S(                                                                                                    | Valor: CREDITO   Información: Retencion practicad                      |
| □-2365 RETENCION EN LA FUENTE<br>□-236505 SALARIOS Y PAGOS LABC                                                                                                    | Formato : Concepto Valor<br>ciones practicadas 5002-Honorarios CREDITO |
| 236510 DIVIDENDOS Y/O PARTIC<br>□ 236515 HONORARIOS<br>□ 23651501 HONORARIOS AL 4<br>□ 23651502 HONORARIOS AL 1<br>□ 236520 COMISIONES<br>□ 236525 SERVICIOS<br>□ 236530 AREENDAMIENTOS<br>□ 236530 AREENDAMIENTOS | *<br><u>*</u>                                                          |
| 236535 RENDIMIENTOS FINANCIE                                                                                                    | Buscar Grabar (F9) Borrar Limplar Sair (F1                             |

Seleccionamos la cuenta 236515 al mismo nivel del concepto, es decir honorarios.

| 1001-Pagos Retenciones practicadas |
|------------------------------------|
| 5002-Honorarios                    |
| CREDITO                            |
| Retención practicadas              |
|                                    |

Luego le da clic en el botón de la flecha morada para ingresar el registro a la cuadricula y finalmente clic en el botón grabar.

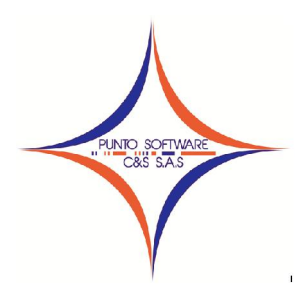

#### PUNTO SOFTWARE C&S S.A.S. Nit. 900.652.135-8

PASO 2: configuración cuenta del pago 5210.

| Codigo Cuenta: 5210                | Plan de Cuentas Básico                                                                                  |
|------------------------------------|----------------------------------------------------------------------------------------------------|
| 51 OPERACIONALES DE ADMINISTRACION | G <u>e</u> neral (F4) Depreciación (F5) G <u>r</u> upo (F6) <u>E</u> xógena (F7)                        |
|                                    | Formato: 1001-Pagos Retenciones practicadas                                                             |
|                                    | Valor: DEBITO Información: Valor<br>Formato Concepto Valor<br>ciones practicadas 5002-Honorarios DEBITO |
|                                    | ×                                                                                                    |
|                                    | 🐴 🖉 🗑 🔛                                                                                                 |

Seleccionamos la cuenta 5210 al mismo nivel del concepto, es decir honorarios.

| En Formato selecciona:  | 1001-Pagos Retenciones practicadas |
|-------------------------|------------------------------------|
| En Concepto selecciona: | 5002-Honorarios                    |
| En valor selecciona:    | DEBITO                             |
| En Información:         | Valor                              |

Luego le da clic en el botón de la flecha morada para ingresar el registro a la cuadricula y finalmente clic en el botón grabar.

Para revisar la configuración de cuenta se da clic en el botón Configura y el sistema le genera un reporte donde le mostrará las cuentas contables en los grupos y conceptos configurados.

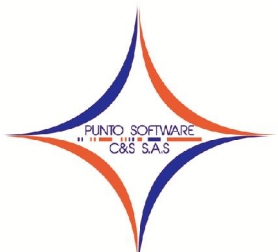

### PUNTO SOFTWARE C&S S.A.S. Nit. 900.652.135-8

Después de configurar todas las cuentas, simplemente debe ir al menú reportes/información exógena, seleccionar el formato y clic en el botón imprimir o presionar la tecla F8.

| 🕽 Exportar Exogena      |                        |
|-------------------------|------------------------|
| Formato : 1001-Pagos Re | etenciones practicadas |
| Grupo :                 | <b>•</b>               |
| <b>\$</b>               | , 🚿 📃 🔛                |

El sistema iniciara la generación del archivo, en caso de ya existir el archivo exógena.xls en la raíz del disco C:, se genera el siguiente mensaje:

| Microsoft Offi | ice Excel         |                  |                        |                            | <b>•</b> ו                |
|----------------|-------------------|------------------|------------------------|----------------------------|---------------------------|
| () Ya          | existe un archivo | o con nombre "C: | Exogena.xls" en esta u | ibicación. ¿Desea reempla; | zar el archivo existente? |

Se debe dar clic en Si, terminado el proceso, el sistema enviará el siguiente mensaje:

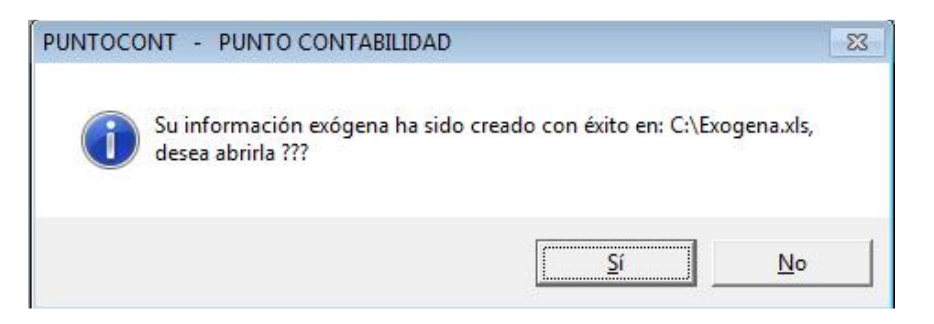

Al darle clic en Si, se muestra el archivo de Excel con la información exógena de las cuentas configuradas, así:

| 0  |         | n - (*                               | •) =     |                                 |      |            |                                     | Ex         | ogena [Modo                 | o de compatibilidad] - Micros          | soft Excel                                              |      |                          |       |                                        |                                        |                         | х  |
|----|---------|--------------------------------------|----------|---------------------------------|------|------------|-------------------------------------|------------|-----------------------------|----------------------------------------|---------------------------------------------------------|------|--------------------------|-------|----------------------------------------|----------------------------------------|-------------------------|----|
|    | Inic    | io In                                | sertar I | )iseño de página                |      | Fórmulas D | Datos Revisar                       | Vista      | Complemento                 | s                                      |                                                         |      |                          |       |                                        |                                        | 🕑 – 🖻                   | ×  |
| Pe | gar 🛷 🤇 | ortar<br>opiar<br>opiar for<br>peles | mato     | bri • 11<br>K § • 🖂 •<br>Fuente | -)[2 |            | = <u>=</u> ≫··<br>≡ ≡ if if<br>Alin | Ajustar to | exto<br>r y centrar *<br>Fa | Texto ▼<br>\$ ~ % 000 *% %<br>Número ☞ | Formato<br>ondicional + como tabla + celda +<br>Estilos | Inse | ertar Eliminar<br>Celdas | Forma | Σ Autosuma<br>Reilenar *<br>2 Borrar * | Ordenar<br>y filtrar * se<br>Modificar | Buscar y<br>leccionar * |    |
|    | AS      | i                                    | - (*     | fx                              |      |            |                                     |            |                             |                                        |                                                         |      |                          |       |                                        |                                        |                         | *  |
|    | А       |                                      | В        | С                               | D    | E          | F                                   | G          | Н                           | I.                                     | j                                                       | K    | L                        | М     | N                                      | 0                                      |                         |    |
| 1  | Concep  | to Tipol                             | Document | Documento                       | DV   | Apellido1  | Apellido2                           | Nombre1    | Nombre2                     | RazonSocial                            | Direccion                                               | Dpto | Municipio                | Pais  | valor                                  | Pago NO de                             | educible I              | ۸T |
| 2  | 5004    | 13                                   |          | 17420340                        |      | SILVA      | CHAVEZ                              | CRISTHIAM  | DARIO                       |                                        | VILLAVICENCIO                                           | 50   | 001                      | 169   | 1000000                                | 0                                      |                         |    |
| 3  | 5004    | 13                                   |          | 30082948                        |      | NARANJO    | GUALTEROS                           | MARIBEL    |                             |                                        | ASESOR COMERCIAL Y OPERAT                               | 50   | 001                      | 169   | 500000                                 | 0                                      |                         |    |
| 4  | 5004    | 13                                   |          | 40325341                        |      | SILVA      | CHAVEZ                              | VIVIAN     | MAYERLI                     |                                        | VILLAVICENCIO                                           | 50   | 001                      | 169   | 9543962                                | 0                                      |                         | 11 |
| 5  | 5004    | 31                                   |          | 800153993                       | 7    |            |                                     |            |                             | COMCEL COMUNICAC                       | VILLAVICENCIO                                           | 50   | 001                      | 169   | 4309697.12                             | 0                                      |                         | 1  |
| 6  | 5004    |                                      |          | 822005276                       |      | PUNTO      |                                     |            |                             | PUNTO SOFTWARE LI                      | CALLE 10A N. 45 15 SAN ANTO                             | 50   | 001                      | 169   | 65000                                  | 0                                      |                         | 1  |
| 7  | 5004    | 13                                   |          | 86051199                        |      | AVELLANEDA | BARRETO                             | ANGEL      | MAURO                       |                                        | VILLAVICENCIO                                           | 50   | 001                      | 169   | 14284525                               | 0                                      |                         | 1  |
| 8  | 5004    | 13                                   |          | 86068220                        |      | SERRANO    | SIERRA                              | GUILLERMO  |                             |                                        | CALLE 36A N. 20C-17                                     | 50   | 001                      | 169   | 1060500                                | 0                                      |                         | 1  |
| 9  |         |                                      |          |                                 |      |            |                                     |            |                             |                                        |                                                         |      |                          |       |                                        |                                        |                         | 1  |

Continua información hacia la derecha...

Carrera 49 No. 5 -09 Sur, Llano Lindo Tel.: 6698531 - 6699108 Cel.: 310-2495074 email: samicial@puntosoftware.net Villavicencio - Meta - Colombia

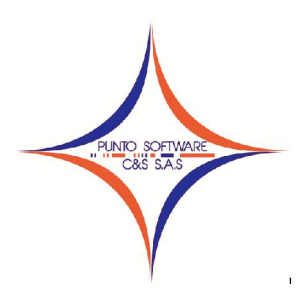

## PUNTO SOFTWARE C&S S.A.S.

Nit. 900.652.135-8

| 0  |                             | ~ ( <sup>21</sup> | • •         |              |           |               | Exog               | ena [Modo de compatib | ilidad] - Mi | crosoft Excel         |                                                    |                           |                                                | 8            |
|----|-----------------------------|-------------------|-------------|--------------|-----------|---------------|--------------------|-----------------------|--------------|-----------------------|----------------------------------------------------|---------------------------|------------------------------------------------|--------------|
| C  | Inicio                      | In                | sertar Dise | ño de página | Fórmulas  | Datos R       | evisar Vista Co    | mplementos            |              |                       |                                                    |                           | ۲                                              | -            |
| ľ  | → K co → K co → K co → K co | rtar<br>piar      | Calibri     | - 11         | • A *     | = = =         | 🔊 - 📑 Ajustar text | o Texto               | *            |                       | - 🕎 🚽                                              |                           | Σ Autosuma * 🔊                                 | 1            |
| Pe | gar 🦪 Co                    | piar for          | mato N K    | <u>s</u> -   |           |               | 📕 🗱 🔤 Combinar y   | centrar * \$ * % (    | 00 68 98     | Formato<br>condiciona | Dar formato Estilos de<br>I * como tabla * celda * | Insertar Eliminar Formato | Ordenar Busca<br>Borrar * y filtrar * seleccio | ur y<br>Inar |
|    | Portapap                    | eles              | G.          | Fuente       | Gr        |               | Alineación         | 😼 Núme                | ro Gi        |                       | Estilos                                            | Celdas                    | Modificar                                      |              |
|    | A9                          |                   | - (9        | $f_{x}$      |           |               |                    |                       |              |                       |                                                    |                           |                                                |              |
|    | L                           | M                 | N           | N O          |           | Р             | Q                  | R                     |              | S                     | Т                                                  | U                         | V                                              |              |
| 1  | Municipio                   | Pais              | valor       | Pago NC      | deducible | IVA deducible | IVA NO deducible   | Retencion practicada  | Retencio     | on asumida            | Retencion al común                                 | Retencion al simplificado | Retencion no domiciliados                      |              |
| 2  | 001                         | 169               | 1000000     | 0            |           | (             | 0 0                | 6000                  | 0            | 0                     | 0                                                  | 0                         | 0                                              |              |
| 3  | 001                         | 169               | 500000      | 0            |           | (             | 0 0                | 3000                  | 0            | 0                     | 0                                                  | 0                         | 0                                              |              |
| 4  | 001                         | 169               | 9543962     | o            |           | (             | 0 0                | 57263                 | 8            | 0                     | 0                                                  | 0                         | 0                                              |              |
| 5  | 001                         | 169               | 4309697.12  | 0            |           | (             | 0 0                |                       | 0            | 0                     | 0                                                  | 0                         | 0                                              |              |
| 6  | 001                         | 169               | 65000       | 0            |           | (             | 0 0                |                       | 0            | 0                     | 0                                                  | 0                         | 0                                              |              |
| 7  | 001                         | 169               | 14284525    | 0            |           | (             | 0 0                |                       | 0            | 0                     | 0                                                  | 0                         | 0                                              |              |
| 8  | 001                         | 169               | 1060500     | 0            |           | (             | 0 0                | 6363                  | 0            | 0                     | 0                                                  | 0                         | 0                                              |              |
| 9  |                             |                   |             |              |           |               |                    |                       |              |                       |                                                    |                           |                                                |              |
| 10 |                             |                   |             |              |           |               |                    |                       |              |                       |                                                    |                           |                                                |              |
| 11 |                             |                   |             |              |           |               |                    |                       |              |                       |                                                    |                           |                                                |              |

Después de revisar el archivo en Excel, se puede convertir en el formato requerido desde ahí o desde el validador.